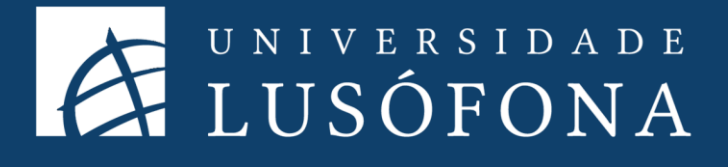

# Guia de Utilização COLIBRI/ZOOM

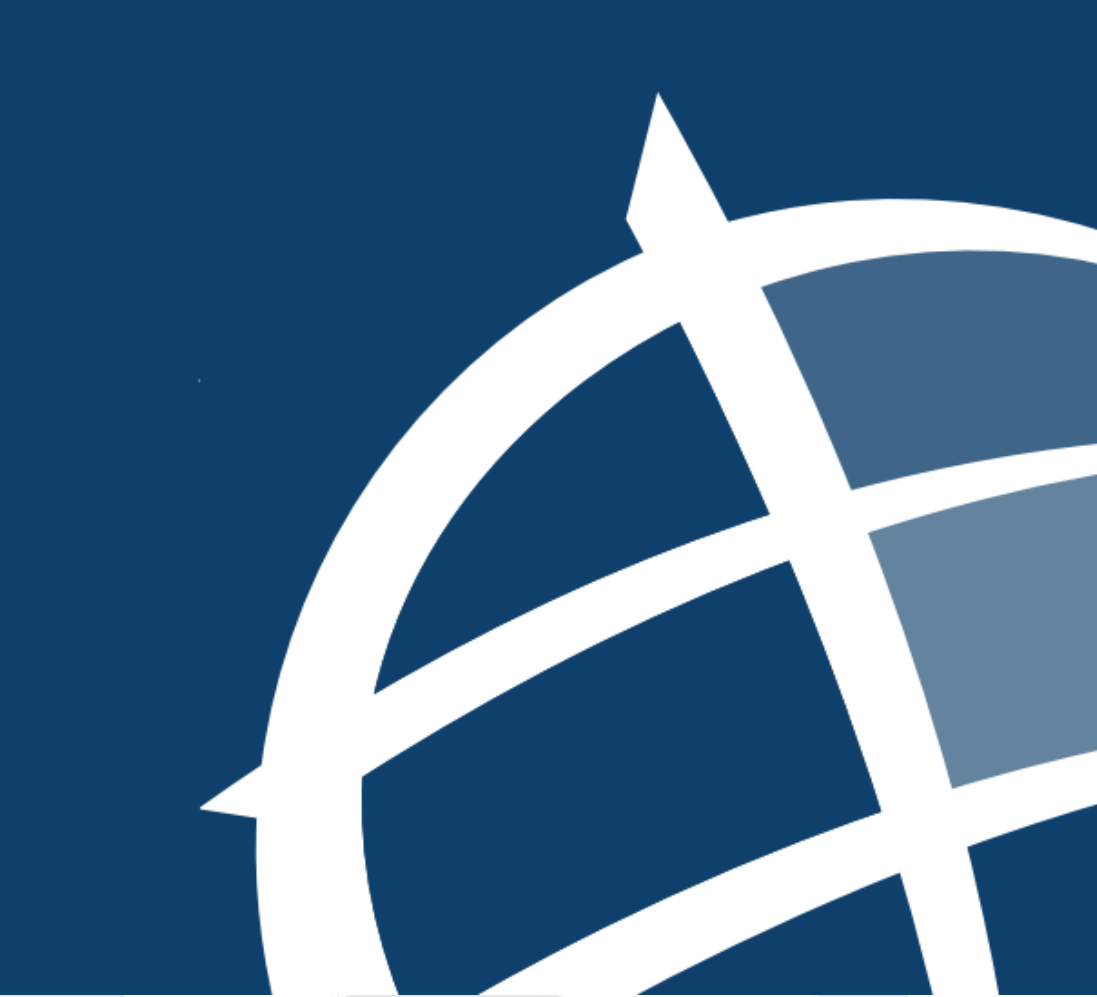

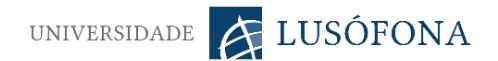

# O que é o Colibri?

O COLIBRI é um serviço de colaboração que permite realizar videoconferências, reuniões online e chats à distância, com capacidade para até 50 participantes.

O Colibri funciona com o sistema Zoom que possibilita a partilha de áudio, vídeo, texto, imagens, quadro branco e o ecrã dos computadores dos participantes. Inclui mecanismos de gravação para registo e disponibilização posterior das sessões.

#### Aceder ao Colibri

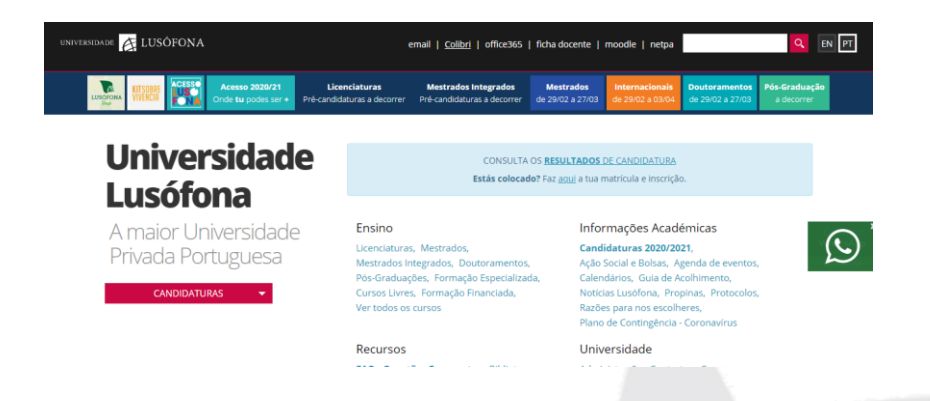

O serviço Colibri permite a realização de aulas a distancia, sendo disponível a todos os docentes e funcionários da Universidade Lusófona. O acesso deve ser feito através do sitio da internet da Universidade Lusófona (https://www.ulusofona.pt/), clicando na opção "Colibri" no topo da página.

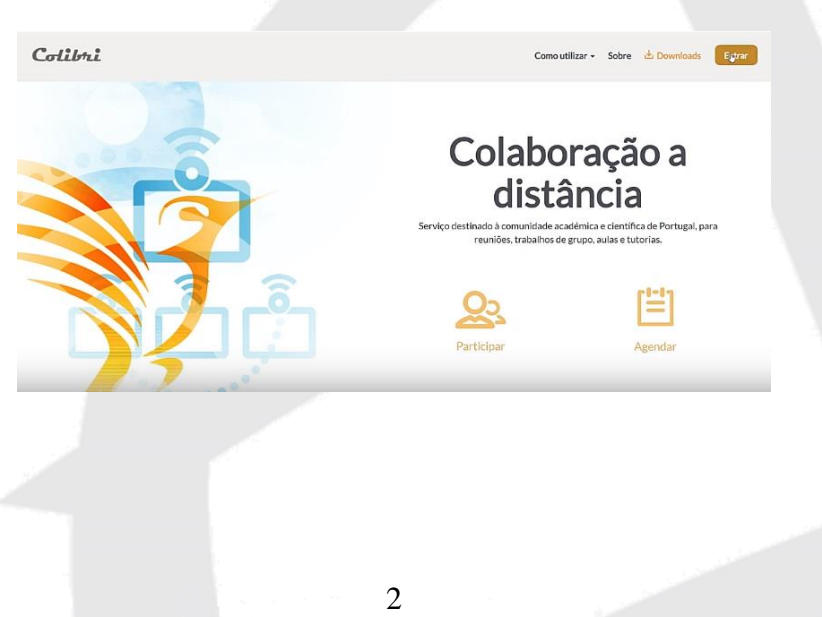

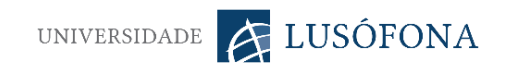

Na página do Colibri, deve clicar em "entrar" para proceder à autenticação, pelo que deve indicar a instituição a que pertence. Caso esteja a cumprir o acesso através de um computador que não seja o seu é essencial ter atenção ao pisco de "memorize a sua instituição para esta sessão" e "memorize a sua instituição permanentemente e seja redirecionado automaticamente".

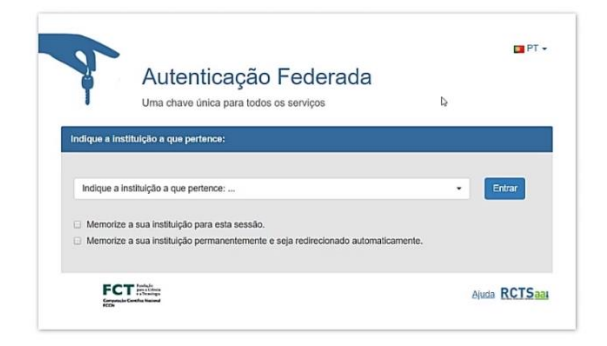

O utilizador será reencaminhado para a página de acesso ao e-mail institucional e inseridos o nome de utilizador e a palavra passe, acede ao serviço Colibri com sucesso.

#### Agendamento de reuniões

A primeira página de acesso será "próximas reuniões", para agendar uma nova reunião, deve clicar em no botão com o mesmo nome.

| Perfil          | Próximas Reuniões     | Reuniões Anteriores                   | Sala Pessoal de Reunião                                                  | Receba Treinamento<br>Modelos de reunião |
|-----------------|-----------------------|---------------------------------------|--------------------------------------------------------------------------|------------------------------------------|
| Vebinars        | Agendar uma Nova Reun | ião Entrar na reunião por um          | sistema de salas H.323/SIP                                               |                                          |
| Gravações       |                       |                                       |                                                                          |                                          |
| Configurações   | Horário de início 🔅   | Tópico 🗢                              | ID da Ret                                                                | inião                                    |
| Perfil da Conta |                       |                                       |                                                                          |                                          |
| Relatórios      |                       | O usuário não<br>Para agendar uma nov | possui nenhuma upcoming reunião.<br>a reunião, clique em Agendar uma Reu | nião.                                    |
|                 | 4                     |                                       |                                                                          |                                          |
|                 |                       |                                       |                                                                          |                                          |
|                 |                       |                                       |                                                                          |                                          |
|                 |                       |                                       |                                                                          |                                          |
|                 |                       |                                       |                                                                          |                                          |
|                 |                       |                                       |                                                                          |                                          |
|                 |                       |                                       |                                                                          |                                          |
|                 |                       | 2                                     |                                                                          |                                          |

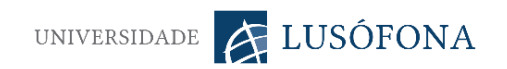

A criação de novas reuniões é composta por tópico que denomina a reunião, descrição, quando, duração prevista; fuso horário. Caso clique no pisco "reunião recorrente", terá mais opções para definir a periodicidade da repetição.

| Colibri Reuniões - Mint          | nas gravações           | Como utilizar + Sobre 📥 Downloads Idioma + Soire |
|----------------------------------|-------------------------|--------------------------------------------------|
| Perfil                           | Minhas Reuniões > Agend | iar uma Reunião                                  |
| Reuniões                         | Agendar uma Reunião     |                                                  |
| Webinars                         | Tópico                  |                                                  |
| Gravações                        |                         |                                                  |
| Configurações                    | Descrição (Opcional)    | Insira a descrição da sua reunião                |
| Perfil da Conta                  |                         |                                                  |
| Relatórios                       | Quando                  | 03/09/2020 🗃 5:00 × PM ×                         |
|                                  | Duração                 |                                                  |
| Participe do Treinamento Ao Vivo |                         |                                                  |
| Tutoriais em Vídeo               | Fuso horário            | (GMT+0:00) Horário Universal (UTC) ~             |
| Base de Conhecimentos            |                         | Remião recorrente                                |

É possível definir se a reunião é obrigatória ou não, oferecer senha de acesso, especificações de vídeo e áudio dos intervenientes. Para terminar o processo, basta clicar em "salvar".

| Colibrii Reuniões • N | finhas gravações | Como utilizar - Sobre 👌 Downloads Idioma - Soir                |
|-----------------------|------------------|----------------------------------------------------------------|
|                       | Inscrição        | Obrigatório                                                    |
|                       | ID da reunião    | Gerar automaticamente     O ID pessoal de reunião 275-246-6434 |
|                       | Senha da reunião | Ø Solicitar senha da reunião                                   |
|                       | Vídeo            | Anfitrião 💿 ligado 🛞 desligado                                 |
|                       |                  | Participante 💿 ligado 🔹 desligado                              |
|                       | Áudio            | ◎ Telefone                                                     |

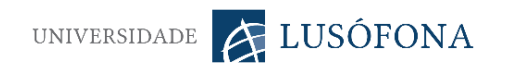

| Colibrii Reuniões - Minh | as gravações            | Como utilizar + Sobre 🛓 Downloads Idioma + Sair                                                                                                    |
|--------------------------|-------------------------|----------------------------------------------------------------------------------------------------|
|                          | Opções de reunião       | <ul> <li>Habilitar entrada antes do anfitrião</li> <li>Desativar o som dos participantes após a entrada.</li> <li>Habilitar sala de espera</li> <li>Somente usuários autenticados podem ingressar</li> <li>Gravar a reunião automaticamente</li> </ul> |
|                          | Anfitriões Alternativos |                                                                                                    |

Posteriormente a salvar, é apresentada uma página com o resumo das opções selecionadas. Para enviar o convite por email, basta copiar e colar link para convidar os participantes. É igualmente importante explorar as opções de configuração, para predefinir opções ou adicionar outras, tais como, não permitir guardar o chat ou lançar perguntas no final da sessão.

| Colibrii Reuniões - Minh                               | as gravações             | Como utilizar 👻 So                                                                                                    | obre 🗄 Downloads Idioma - 🗾 s |  |  |  |
|--------------------------------------------------------|--------------------------|----------------------------------------------------------------------------------------------------|-------------------------------|--|--|--|
| Perfil                                                 | Minhas Reuniões 👂 Gerenc | iar "A reunião teste"                                                                                                   | Iniciar esta Reunião          |  |  |  |
| Reuniões                                               | Tópico                   | A reunião teste                                                                                                    |                               |  |  |  |
| Gravações<br>Configurações<br>Recfi do Conto           | Horário                  | 9 mar 2020 05:00 PM Horário Universal (UTC)<br>Adicionar a 📷 Google Agenda ) 🔯 Outlook Agenda (.ics) ) 🚳 Yahoo Agenda ) |                               |  |  |  |
| Relatórios                                             | ID da Reunião            | 353-625-042                                                                                                    |                               |  |  |  |
|                                                        | Senha da reunião         | × Solicitar senha da reunião                                                                                            |                               |  |  |  |
| Participe do Treinamento Ao Vivo<br>Tutoriais em Vídeo | Convidar Participantes:  | Incluir URL: https://videoconf-colibri.zoom.us/j/353625042                                                              | Copiar o convite              |  |  |  |
| Base de Conhecimentos                                  | Video                    | Anfitrião Ligado                                                                                                    |                               |  |  |  |

Os links para as sessões online agendadas para cada aula deverão ser disponibilizados no moodle bastando depois aos alunos seguirem o respetivo link. Quando agenda uma sessão no Colibri/Zoom tenha o cuidado de verificar se nas opções da sessão removeu a obrigatoriedade de autenticação ou de uma password de acesso à aula. Caso defina uma password de acesso para a sessão, deverá colocá-la também no Moodle juntamente com a ligação para a aula.

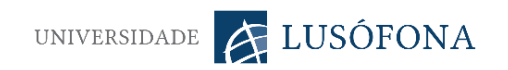

# Configuração de Reuniões

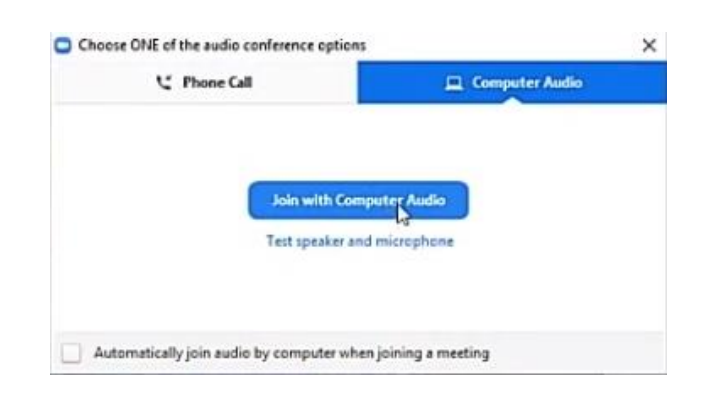

Para iniciar a reunião, carregue em "iniciar esta reunião", poderá ser solicitado a instalação de uma extensão para o Zoom, deve selecionar abrir com o Zoom Meetings. Pode testar a qualidade de vídeo e áudio do computador ou chamada telefónica.

Durante a emissão, a barra de ferramentas no fundo do ecrã apresenta opções (da direita para a esquerda), como controlar opções de gestão de vídeo e áudio ("unmute" e "stop vídeo"), convite de participantes ("invite"), gestão dos participantes quanto ao acesso a áudio ou vídeo ("manage participants"), sondagens aos participantes ("polls"), o "share" que permite a partilha de ecrã (e.g.: powerpoint e websites), "chat", "record" para gravação da sessão e "end meeting" para finalizar ou sair da reunião.

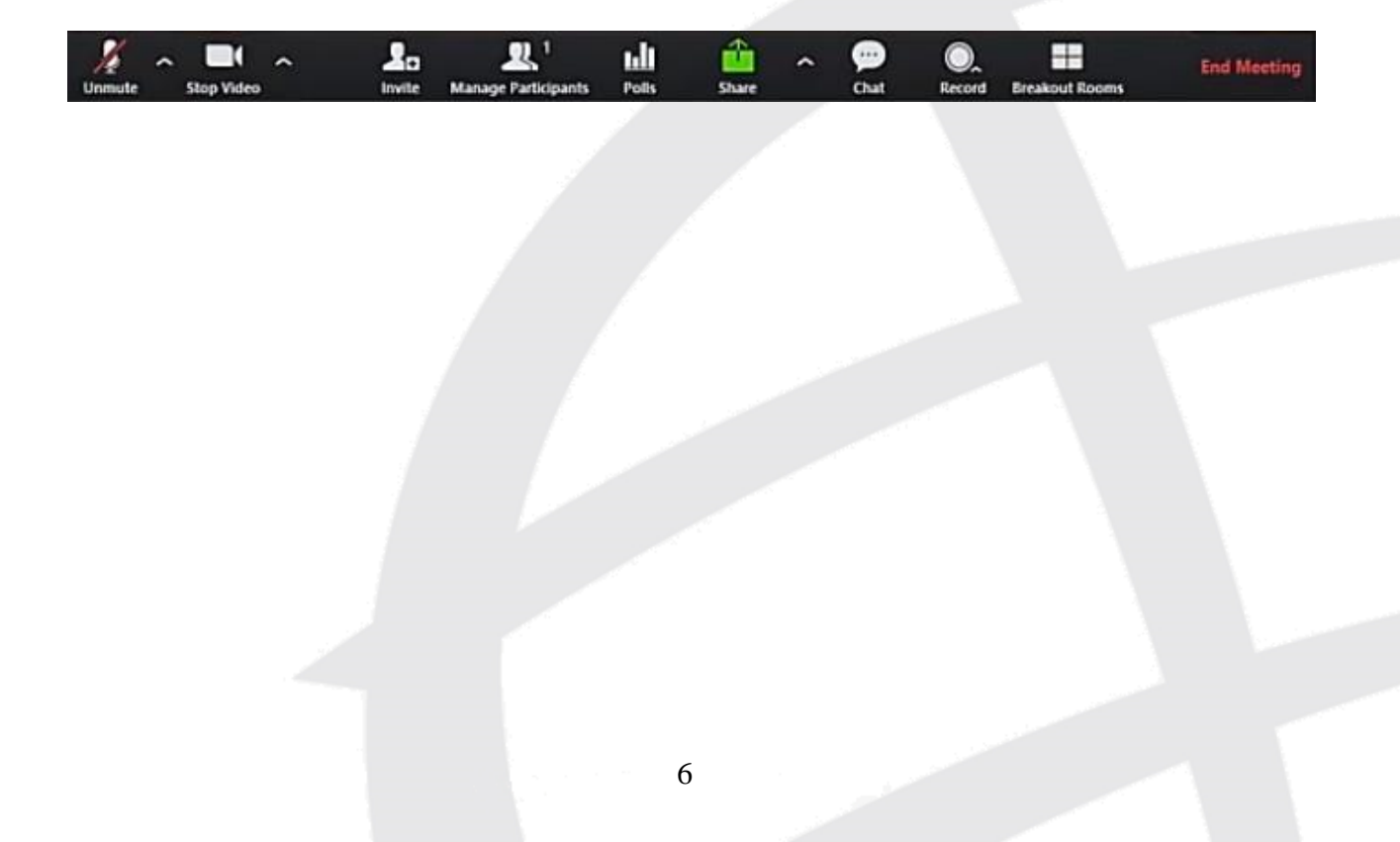

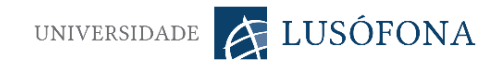

# Gravações

| Reuniões                                    |                                                                                   |                                                      |                                 |                       |                                  |                        |
|---------------------------------------------|-----------------------------------------------------------------------------------|------------------------------------------------------|---------------------------------|-----------------------|----------------------------------|------------------------|
| Webinars                                    | As gravações na nuvem serão excluídas a<br>automática para uma única gravação, co | automaticamente após ter<br>ntate seu administrador. | em sido armazenada:             | s para 30 dias. Se    | você precisar desal              | bilitar a exclusão     |
| Gravações                                   |                                                                                   |                                                      |                                 |                       |                                  |                        |
| Configurações                               | De mm/dd/yyyy Para 03/0                                                           | 9/2020 Todo                                          | s os status 🔻                   |                       |                                  |                        |
| Perfil da Conta                             | Pesquisar por ID                                                                  |                                                      | Pesquisar                       | Exportar              |                                  |                        |
| Relatórios                                  | Excluir Selecionado Excluir Todos                                                 | )                                                    |                                 |                       |                                  |                        |
|                                             | Tópico da Reunião                                                                 | ID da Reunião                                        | Horário de Início da<br>Reunião | Tamanho do<br>Arquivo | Excluir<br>Automaticamente<br>Em |                        |
| Participe do Treinamento Ao Vivo            | A reunião teste                                                                   | 353-625-042                                          | 9 mar 2020 05:02                | 2 Arquivos (2         | 30 dias                          | Compartilhar           |
| Tutoriais em Vídeo<br>Base de Conhecimentos |                                                                                   |                                                      | РМ                              | MB)                   |                                  | Mais 🗸                 |
|                                             | TESTE                                                                             | 581-198-753                                          | 18 fev 2020 11:56<br>AM         | 2 Arquivos (3<br>MB)  | 10 dias                          | Compartilhar<br>Mais 🗸 |

O acesso às gravações é feito na barra de opções da esquerda, todas as gravações aparecem neste menu que disponibiliza a transferência, clicando em "mais" seguido de "download" e "partilha" para os participantes a sessão. É de realçar que as gravações ficam guardadas na nuvem até a um período de 30 dias.

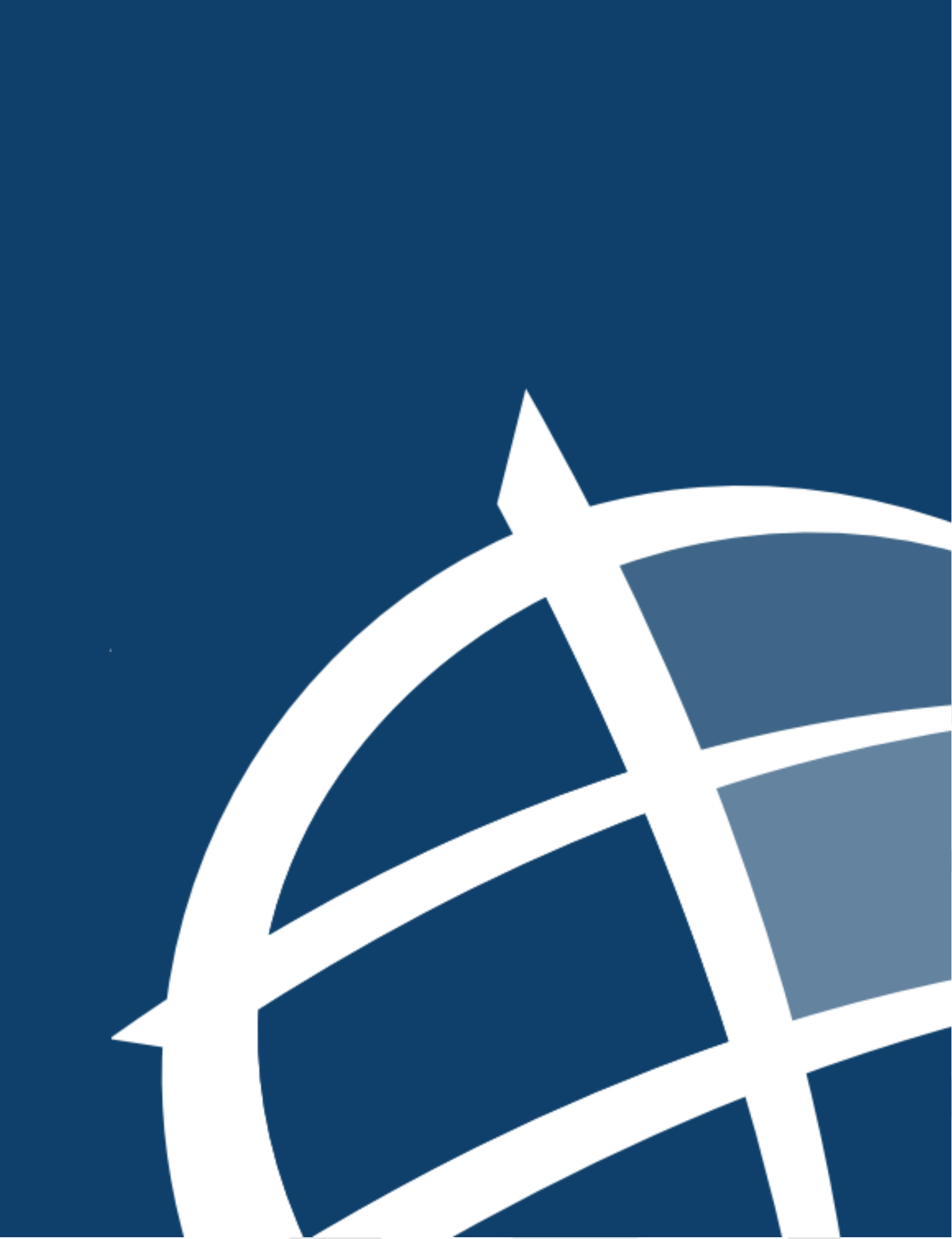